## Verwenden von ASDM zum Verwalten eines FirePOWER-Moduls auf einer ASA

## Inhalt

Einführung Voraussetzungen Anforderungen Verwendete Komponenten Architektur Hintergrundoperation Wenn ein Benutzer über ASDM eine Verbindung mit einer ASA herstellt Schritt 1: Der Benutzer initiiert die ASDM-Verbindung. Schritt 2: Der ASDM ermittelt die ASA-Konfiguration und die IP-Adresse des FirePOWER-Moduls. Schritt 3: Der ASDM initiiert die Kommunikation zum FirePOWER-Modul. Schritt 4: ASDM ruft die FirePOWER-Menüelemente ab Fehlerbehebung Zugehörige Informationen

## Einführung

In diesem Dokument wird beschrieben, wie die ASDM-Software (Adaptive Security Device Manager) mit der auf der Adaptive Security Appliance (ASA) installierten Adaptive Security Appliance und einem auf ihr installierten FirePOWER-Softwaremodul kommuniziert.

Ein auf einer ASA installiertes FirePOWER-Modul kann wie folgt verwaltet werden:

- FirePOWER Management Center (FMC) Hierbei handelt es sich um die eigenständige Verwaltungslösung.
- ASDM Hierbei handelt es sich um die interne Verwaltungslösung.

## Voraussetzungen

#### Anforderungen

Eine ASA-Konfiguration für ASDM-Management:

```
ASA5525(config)# interface GigabitEthernet0/0
ASA5525(config-if)# nameif INSIDE
ASA5525(config-if)# security-level 100
ASA5525(config-if)# ip address 192.168.75.23 255.255.255.0
ASA5525(config-if)# no shutdown
ASA5525(config)#
ASA5525(config)# http server enable
ASA5525(config)# http 192.168.75.0 255.255.255.0 INSIDE
ASA5525(config)# asdm image disk0:/asdm-762150.bin
ASA5525(config)#
```

Prüfen Sie die <u>Kompatibilität</u> zwischen dem ASA/SFR-Modul, da ansonsten die FirePOWER-Registerkarten nicht angezeigt werden.

Zusätzlich sollte auf der ASA die 3DES/AES-Lizenz aktiviert werden:

ASA5525# show version | in 3DES Encryption-3DES-AES : Enabled perpetual

Stellen Sie sicher, dass das ASDM-Client-System eine unterstützte Version von Java JRE ausführt.

#### Verwendete Komponenten

- Ein Microsoft Windows 7-Host
- ASA5525-X mit ASA Version 9.6(2.3)
- ASDM-Version 7.6.2.150
- FirePOWER-Softwaremodul 6.1.0-330

Die Informationen in diesem Dokument wurden von den Geräten in einer bestimmten Laborumgebung erstellt. Alle in diesem Dokument verwendeten Geräte haben mit einer leeren (Standard-)Konfiguration begonnen. Wenn Ihr Netzwerk in Betrieb ist, stellen Sie sicher, dass Sie die potenziellen Auswirkungen eines Befehls verstehen.

### Architektur

Die ASA verfügt über drei interne Schnittstellen:

- asa\_dataplane Wird zum Umleiten von Paketen vom ASA-Datenpfad zum FirePOWER-Softwaremodul verwendet.
- asa\_mgmt\_plane Diese dient dazu, der FirePOWER-Verwaltungsschnittstelle die Kommunikation mit dem Netzwerk zu ermöglichen.
- Ebene Kontrollebenen-Schnittstelle, die zum Übertragen von Keepalives zwischen ASA und dem FirePOWER-Modul verwendet wird.

Sie können den Datenverkehr an allen internen Schnittstellen erfassen:

```
ASA5525# capture CAP interface ?
```

asa\_dataplaneCapture packets on dataplane interfaceasa\_mgmt\_planeCapture packets on managementplane interfacecplaneCapture packets on controlplane interface

Dies kann wie folgt visualisiert werden:

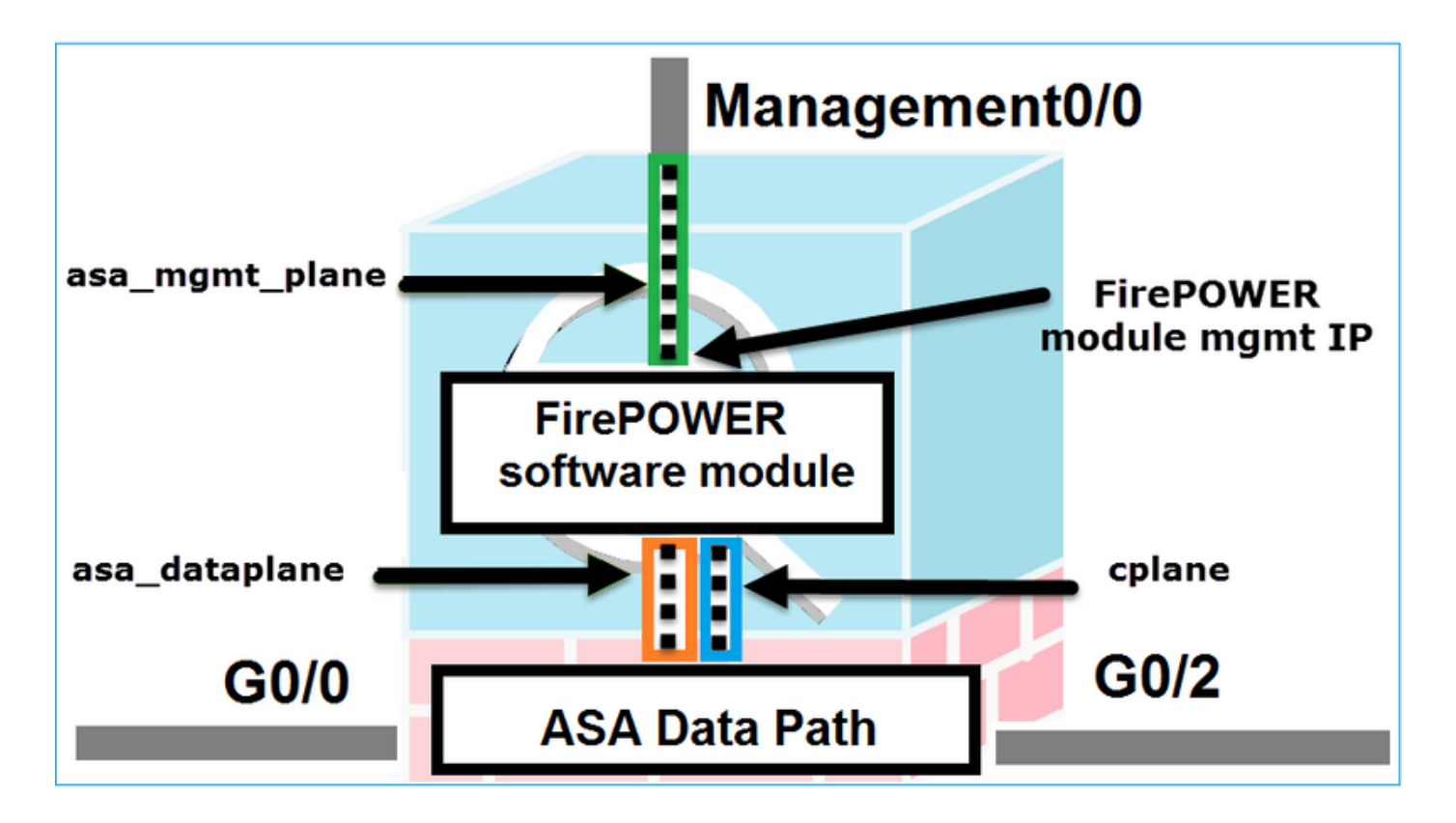

# Hintergrundoperation Wenn ein Benutzer über ASDM eine Verbindung mit einer ASA herstellt

Betrachten Sie die folgende Topologie:

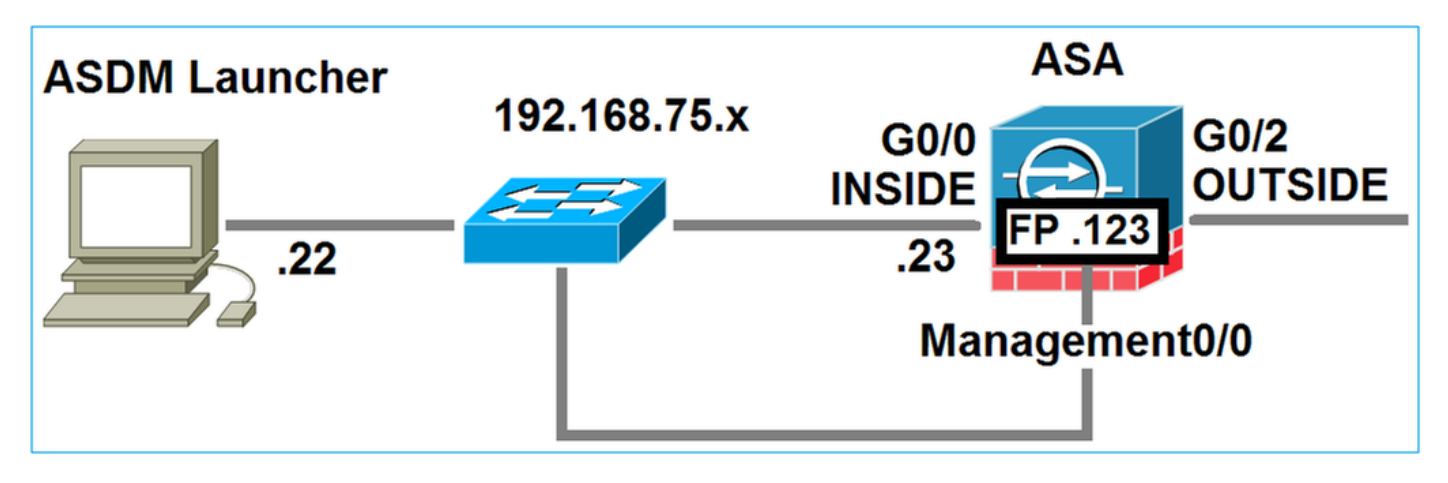

Wenn ein Benutzer eine ASDM-Verbindung zur ASA herstellt, treten folgende Ereignisse auf:

### Schritt 1: Der Benutzer initiiert die ASDM-Verbindung.

Der Benutzer gibt die für das HTTP-Management verwendete ASA-IP-Adresse an, gibt die Anmeldeinformationen ein und initiiert eine Verbindung zur ASA:

| 📴 Cisco ASDM-IDM Lau      | ncher v1.7(0)                             |                        |
|---------------------------|-------------------------------------------|------------------------|
| 🚭 Cisco ASDM-IDM Launcher |                                           | cisco                  |
|                           |                                           |                        |
| Device IP Address / Name: | 192.168.75.23                             | <b>v</b>               |
| Username:                 | cisco                                     |                        |
| Password:                 | ••••                                      |                        |
|                           | Remember the username of the specified de | evice on this computer |
| 🔲 Run in Demo Mode        |                                           |                        |
|                           | OK Close                                  |                        |
|                           |                                           | î   👙   🔒              |

Im Hintergrund wird ein SSL-Tunnel zwischen dem ASDM und der ASA eingerichtet:

| Source        | Destination   | Protocol | Length | Data | Info         |
|---------------|---------------|----------|--------|------|--------------|
| 192.168.75.22 | 192.168.75.23 | TLSV1.2  | 25     | 2    | Client Hello |

## Dies kann wie folgt visualisiert werden:

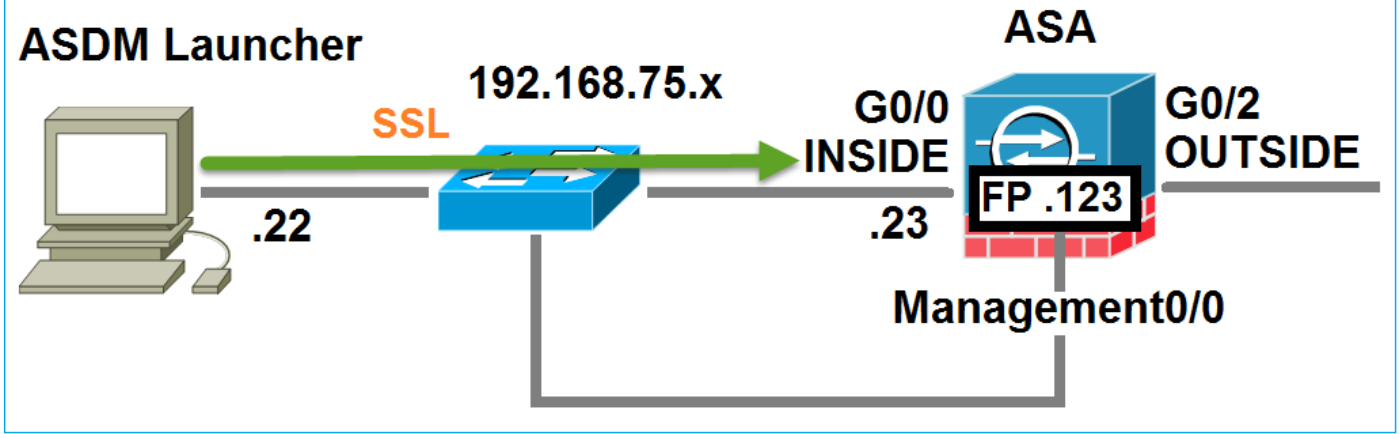

## Schritt 2: Der ASDM ermittelt die ASA-Konfiguration und die IP-Adresse des FirePOWER-Moduls.

Geben Sie den Befehl **debug http 255** auf der ASA ein, um alle im Hintergrund ausgeführten Überprüfungen anzuzeigen, wenn der ASDM eine Verbindung zur ASA herstellt:

```
""
HTTP: processing ASDM request [/admin/exec/show+module] with cookie-based authentication
HTTP: processing GET URL '/admin/exec/show+module' from host 192.168.75.22
HTTP: processing ASDM request [/admin/exec/show+cluster+interface-mode] with cookie-based
authentication
HTTP: processing GET URL '/admin/exec/show+cluster+interface-mode' from host 192.168.75.22
HTTP: processing ASDM request [/admin/exec/show+cluster+info] with cookie-based authentication
HTTP: processing GET URL '/admin/exec/show+cluster+info] with cookie-based authentication
HTTP: processing GET URL '/admin/exec/show+cluster+info] with cookie-based authentication
HTTP: processing GET URL '/admin/exec/show+cluster+info' from host 192.168.75.22
HTTP: processing ASDM request [/admin/exec/show+module+sfr+details] with cookie-based
authentication
HTTP: processing GET URL '/admin/exec/show+module+sfr+details' from host 192.168.75.22
```

- show-Modul Der ASDM erkennt die ASA-Module.
- show module sfr details Der ASDM erkennt die Moduldetails, einschließlich der IP-Adresse für das FirePOWER-Management.

Diese werden im Hintergrund als eine Reihe von SSL-Verbindungen vom PC zur ASA-IP-Adresse angesehen:

| Source        | Destination    | Protocol | Length | Data | Info   |       |
|---------------|----------------|----------|--------|------|--------|-------|
| 192.168.75.22 | 192.168.75.23  | TLSv1.2  | 25     | 52   | Client | Hello |
| 192.168.75.22 | 192.168.75.23  | TLSV1.2  | 28     | 34   | Client | Hello |
| 192.168.75.22 | 192.168.75.23  | TLSV1.2  | 28     | 34   | Client | Hello |
| 192.168.75.22 | 192.168.75.23  | TLSV1.2  | 28     | 34   | Client | Hello |
| 192.168.75.22 | 192.168.75.23  | TLSv1.2  | 28     | 34   | Client | Hello |
| 192.168.75.22 | 192.168.75.23  | TLSv1.2  | 28     | 34   | Client | Hello |
| 192.168.75.22 | 192.168.75.23  | TLSV1.2  | 28     | 34   | Client | Hello |
| 192.168.75.22 | 192.168.75.23  | TLSV1.2  | 28     | 34   | Client | Hello |
| 192.168.75.22 | 192.168.75.23  | TLSV1.2  | 28     | 34   | Client | Hello |
| 192.168.75.22 | 192.168.75.23  | TLSv1.2  | 28     | 34   | Client | Hello |
| 192.168.75.22 | 192.168.75.23  | TLSv1.2  | 28     | 34   | Client | Hello |
| 192.168.75.22 | 192.168.75.23  | TLSv1.2  | 28     | 34   | Client | Hello |
| 192.168.75.22 | 192.168.75.123 | TLSV1.2  | 25     | 52   | Client | Hello |
| 192.168.75.22 | 192.168.75.23  | TLSV1.2  | 28     | 34   | Client | Hello |
| 192.168.75.22 | 192.168.75.123 | TLSv1.2  | 22     | 20   | Client | Hello |
| 192.168.75.22 | 192.168.75.23  | TLSv1.2  | 28     | 34   | Client | Hello |

#### Schritt 3: Der ASDM initiiert die Kommunikation zum FirePOWER-Modul.

Da der ASDM die IP-Adresse für das FirePOWER-Management kennt, initiiert er SSL-Sitzungen zum Modul:

| 📓 Cisco ASDM Launcher      |                                  |                                |
|----------------------------|----------------------------------|--------------------------------|
| 🐴 Cisco A                  | SDM-IDM Launcher                 | cisco                          |
| Initializing FirePOWER com | nunication                       | 17%                            |
| Device IP Address / Name:  | 192.168.75.23                    | <b>~</b>                       |
| Username:                  | α̈́sco                           |                                |
| Password:                  |                                  |                                |
|                            | Remember the username of the spe | cified device on this computer |
| Run in Demo Mode           |                                  |                                |
|                            | OK Ciose                         |                                |
|                            |                                  | 💼   b 🔒                        |

Dies wird im Hintergrund als SSL-Verbindungen vom ASDM-Host zur FirePOWER-Management-IP-Adresse betrachtet:

| Source        | Destination    | Protocol | Length | Data | Info         |
|---------------|----------------|----------|--------|------|--------------|
| 192.168.75.22 | 192.168.75.123 | TLSV1.2  | 25     | 52   | Client Hello |
| 192.168.75.22 | 192.168.75.123 | TLSV1.2  | 22     | 20   | Client Hello |

Dies kann wie folgt visualisiert werden:

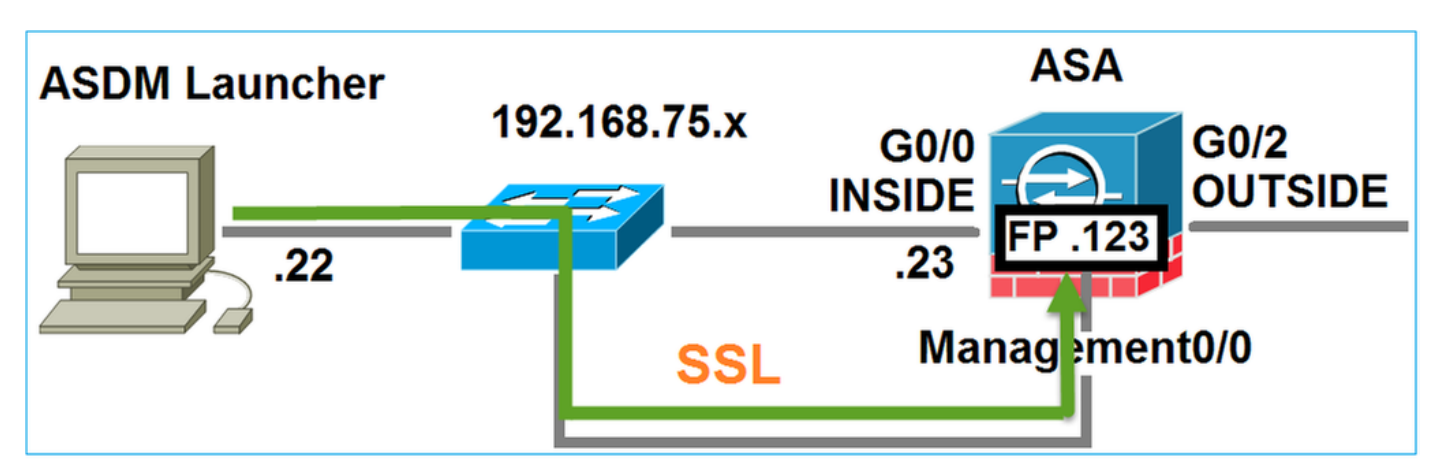

Der ASDM authentifiziert FirePOWER, und es wird eine Sicherheitswarnung angezeigt, da das FirePOWER-Zertifikat selbst signiert ist:

|     | 🧧 Cisco ASDM Launcher                           |                                                                                                    |                            |     |
|-----|-------------------------------------------------|----------------------------------------------------------------------------------------------------|----------------------------|-----|
|     | 🖺 Cisco A                                       | SDM-IDM Launcher                                                                                                    | cisco                      |     |
|     | Authenticating FirePOWER                        | login                                                                                                    | 28%                        |     |
|     | Device IP Address / Name:                       | 192.168.75.23                                                                                                    | <b>_</b>                   |     |
|     | Username:                                       | cisco                                                                                                    |                            |     |
|     | Password:                                       |                                                                                                    |                            |     |
| Sec | urity Warning                                   |                                                                                                    |                            | ×   |
| 1   | Do you want to Con<br>The connection to this we | tinue?<br>ebsite is untrusted.<br>Click to see for the constant of the constant of t | the FirePOW<br>information | 'ER |

### Schritt 4: ASDM ruft die FirePOWER-Menüelemente ab

Nach erfolgreicher Authentifizierung ruft der ASDM die Menüelemente vom FirePOWER-Gerät ab:

| 🐻 Cisco ASDM Launcher     |                                  |                                |
|---------------------------|----------------------------------|--------------------------------|
| 🖺 Cisco A                 | SDM-IDM Launcher                 | cisco                          |
| Retrieving FirePOWER Men  | u Items                          | 95%                            |
| Device IP Address / Name: | 192.168.75.23                    | ~                              |
| Username:                 | cisco                            |                                |
| Password:                 |                                  |                                |
|                           | Remember the username of the spe | cified device on this computer |
| Run in Demo Mode          |                                  |                                |
|                           | OK Ciose                         |                                |
|                           |                                  | 0   💼   🖢   🔂                  |

Die abgerufenen Registerkarten sind in diesem Beispiel dargestellt:

| Ś       | Home 🖓 Configuration 🔯 Monitoring 🔚 Deploy 🗸 💽 Refresh 🔇 Back 🜍 Forward 🦿 Help                                                                                                    |                                      |
|---------|----------------------------------------------------------------------------------------------------|--------------------------------------|
|         | Home                                                                                                    |                                      |
| ice Lis | 🔛 Device Dashboard 🛛 🚱 Firewall Dashboard 🔤 ASA FirePOWER Dashboard 🖉 ASA FirePOWER Reporting                                                                                                    | ASA FirePOWER Status                 |
| Dev     | Device Information Interface Sta                                                                                                    | itus                                 |
|         | General License Interface                                                                                                    | IP Address/Mask                      |
|         | Host Name: ASA5525                                                                                                    | 192.168.75.23/24                     |
|         | ASA Version: 9.6(2)3 Device Lintime: 15d 0b 52m 28s                                                                                                    | 192.168.79.23/24                     |
|         | ASDM Version: 7.6(2)150 Device Type: ASA 5525                                                                                                    | 192.168.76.23/24                     |
|         | Firewall Mode: Bouted Context Mode: Single                                                                                                    | no ip address                        |
|         | OUTSIDE                                                                                                    | 10.48.66.247/23                      |
|         | Environment Status: Te OK Total Plash: 8192 MB Select an interest Select an interest Sele | erface to view input and output Kbps |

Außerdem wird das ASA FirePOWER-Konfigurationsmenüelement abgerufen:

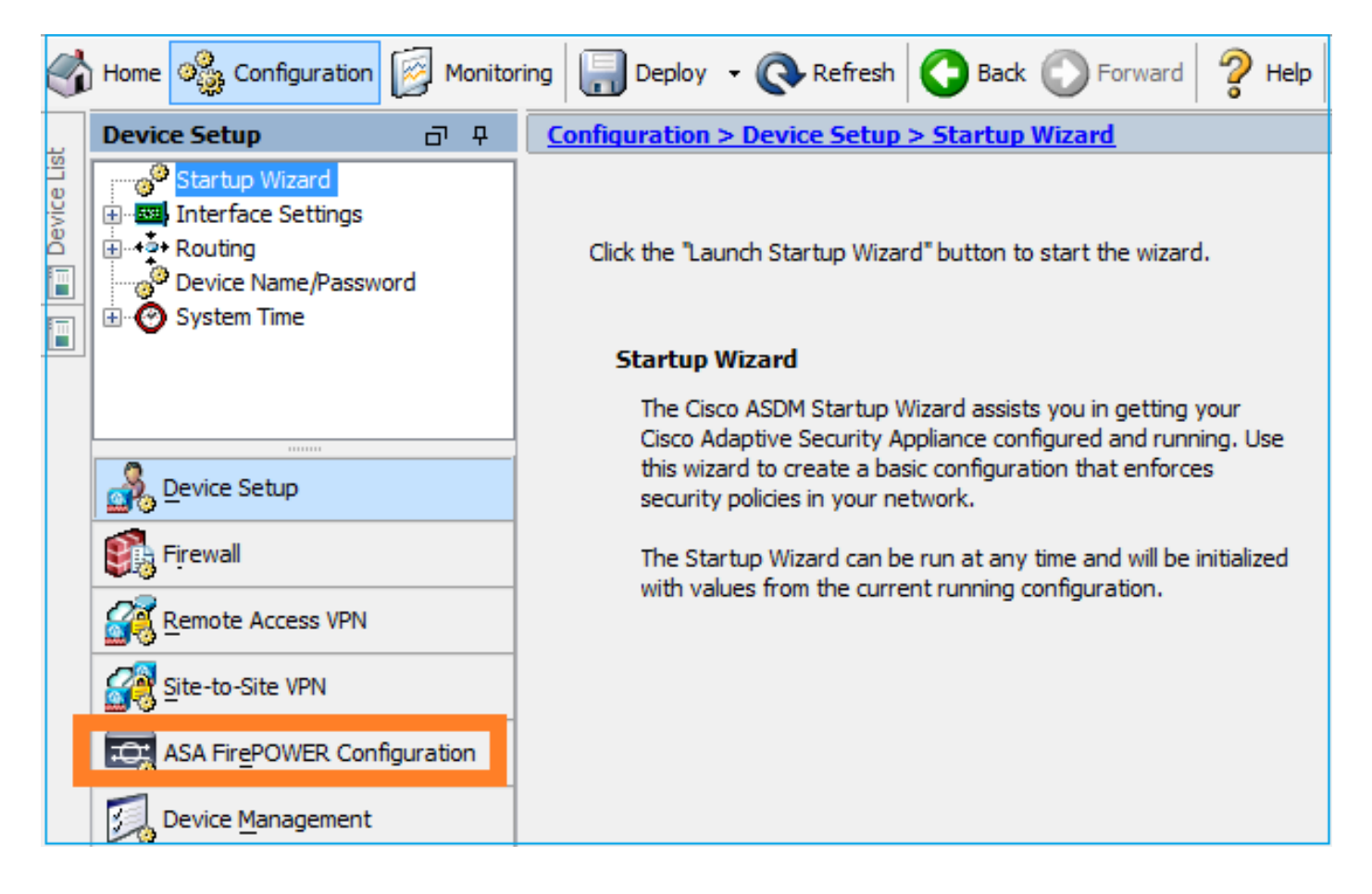

## Fehlerbehebung

Falls ASDM keinen SSL-Tunnel mit der FirePOWER Management-IP-Adresse einrichten kann, wird nur dieses FirePOWER-Menüelement geladen:

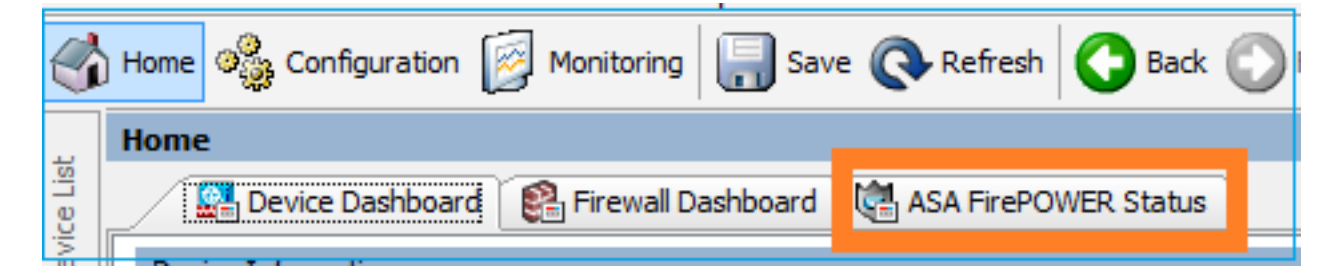

Auch das ASA FirePOWER-Konfigurationselement fehlt:

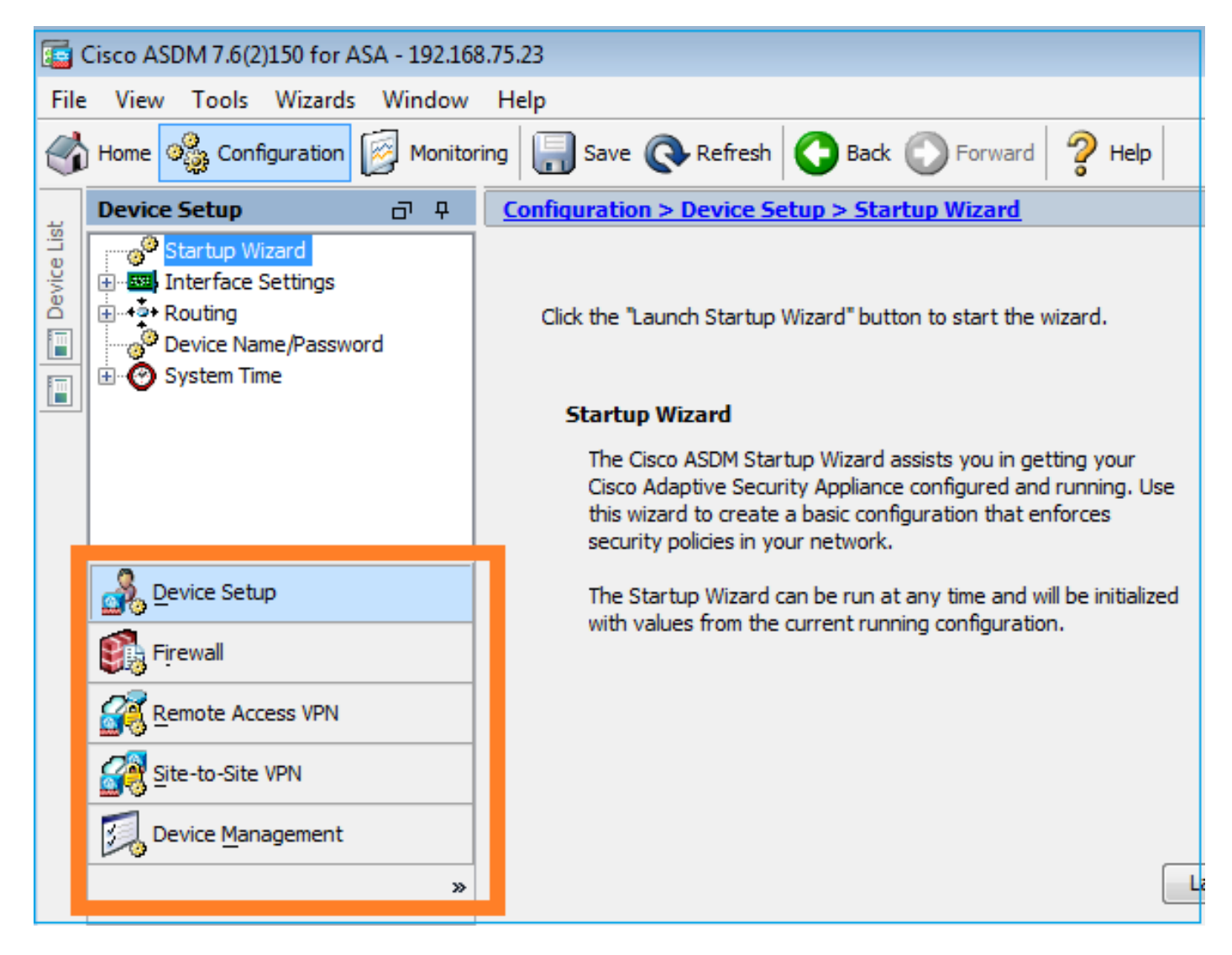

#### Überprüfung 1

Stellen Sie sicher, dass die ASA-Verwaltungsschnittstelle UP ist und der angeschlossene Switch-Port sich im richtigen VLAN befindet:

| ASA5525# show interface i | p brief   include | e Interface Management0/0 |          |
|---------------------------|-------------------|---------------------------|----------|
| Interface                 | IP-Address        | OK? Method Status         | Protocol |
| Management0/0             | unassigned        | YES unset <b>up</b>       | up       |

#### **Empfohlene Fehlerbehebung**

- Stellen Sie das richtige VLAN ein.
- Bringen Sie den Port auf (prüfen Sie das Kabel, überprüfen Sie die Switch-Port-Konfiguration (Geschwindigkeit/Duplex/Herunterfahren)).

#### Überprüfung 2

Stellen Sie sicher, dass das FirePOWER-Modul vollständig initialisiert, betriebsbereit und ausgeführt ist:

ASA5525# **show module sfr details** Getting details from the Service Module, please wait... Model: ASA5525 Hardware version: N/A Serial Number: FCH1719J54R Firmware version: N/A Software version: 6.1.0-330 MAC Address Range: 6c41.6aa1.2bf2 to 6c41.6aa1.2bf2 App. name: ASA FirePOWER App. Status: Up App. Status Desc: Normal Operation App. version: 6.1.0-330 Data Plane Status: Up Console session: Ready Up Status: No DC Configured 192.168.75.123 DC addr: Mgmt IP addr: Mgmt Network mask: 255.255.255.0 192.168.75.23 Mgmt Gateway: Mgmt web ports: 443 Mgmt TLS enabled: true

#### A5525# session sfr console

>

#### Empfohlene Fehlerbehebung

• Prüfen Sie die Ausgabe des Befehls **show module sfr log console** auf Fehler oder Fehler. Überprüfung 3

Überprüfen Sie die grundlegende Konnektivität zwischen dem ASDM-Host und der FirePOWER-Modul-Management-IP mithilfe von Befehlen wie **ping** und **tracert/traceroute**: C:\Users\cisco>ping 192.168.75.123 Pinging 192.168.75.123 with 32 bytes of data: Reply from 192.168.75.123: bytes=32 time=3ms TTL=64 Reply from 192.168.75.123: bytes=32 time<1ms TTL=64 Reply from 192.168.75.123: bytes=32 time<1ms TTL=64 Reply from 192.168.75.123: bytes=32 time<1ms TTL=64 Ping statistics for 192.168.75.123: Packets: Sent = 4, Received = 4, Lost = 0 (0% loss), Approximate round trip times in milli-seconds: Minimum = 0ms, Maximum = 3ms, Average = 0ms C:\Users\cisco>tracert 192.168.75.123 Tracing route to 192.168.75.123 over a maximum of 30 hops 1 <1 ms <1 ms <1 ms 192.168.75.123 Trace complete.

#### **Empfohlene Fehlerbehebung**

• Überprüfen Sie das Routing entlang des Pfads.

• Stellen Sie sicher, dass sich keine Geräte im Pfad befinden, die den Datenverkehr blockieren. Überprüfung 4

Wenn sich der ASDM-Host und die FirePOWER-Management-IP-Adresse im selben Layer-3-Netzwerk befinden, überprüfen Sie die Tabelle Address Resolution Protocol (ARP) auf dem ASDM-Host:

#### C:\Users\cisco>arp -a

| Interface: 192.168.7 | 5.22 Øxb          |         |
|----------------------|-------------------|---------|
| Internet Address     | Physical Address  | Туре    |
| 192.168.75.23        | 6c-41-6a-a1-2b-f9 | dynamic |
| 192.168.75.123       | 6c-41-6a-a1-2b-f2 | dynamic |
| 192.168.75.255       | ££-££-££-££-££    | static  |
| 224.0.0.22           | 01-00-5e-00-00-16 | static  |
| 224.0.0.252          | 01-00-5e-00-00-fc | static  |
| 239.255.255.250      | 01-00-5e-7f-ff-fa | static  |
|                      |                   |         |

#### **Empfohlene Fehlerbehebung**

- Wenn keine ARP-Einträge vorhanden sind, verwenden Sie Wireshark, um die ARP-Kommunikation zu überprüfen. Stellen Sie sicher, dass die MAC-Adressen der Pakete korrekt sind.
- Wenn ARP-Einträge vorhanden sind, stellen Sie sicher, dass sie korrekt sind.

#### Überprüfung 5

Aktivieren Sie die Erfassung auf dem ASDM-Gerät, während Sie eine Verbindung über ASDM herstellen, um festzustellen, ob eine ordnungsgemäße TCP-Kommunikation zwischen Host und FirePOWER-Modul besteht. Sie sollten mindestens Folgendes sehen:

- 3-Wege-TCP-Handshake zwischen dem ASDM-Host und der ASA
- Zwischen dem ASDM-Host und der ASA ist ein SSL-Tunnel eingerichtet.

- 3-Wege-TCP-Handshake zwischen dem ASDM-Host und der IP-Adresse f
  ür das FirePOWER-Modulmanagement.
- Zwischen dem ASDM-Host und der IP-Adresse für das FirePOWER-Modulmanagement wird ein SSL-Tunnel eingerichtet.

#### Empfohlene Fehlerbehebung

- Wenn der 3-Wege-TCP-Handshake ausfällt, stellen Sie sicher, dass der Pfad zum Blockieren der TCP-Pakete keinen asymmetrischen Datenverkehr oder Geräte aufweist.
- Wenn SSL fehlschlägt, prüfen Sie, ob sich im Pfad kein Gerät befindet, das Man-in-the-Middle (MITM) ausführt (der Server Certificate Issuer gibt einen Hinweis dafür).

#### Überprüfung 6

Aktivieren Sie die Erfassung, um den Datenverkehr zum und vom FirePOWER-Modul zu überprüfen, die Schnittstelle asa\_mgmt\_plane. In der Aufzeichnung sehen Sie:

- ARP-Anfrage vom ASDM-Host (Paket 42).
- ARP-Antwort vom FirePOWER-Modul (Paket 43).
- TCP-Handshake in drei Richtungen zwischen dem ASDM-Host und dem FirePOWER-Modul (Pakete 44-46).

```
ASA5525# capture FP_MGMT interface asa_mgmt_plane
ASA5525# show capture FP_MGMT | i 192.168.75.123
```

```
42: 20:27:28.532076 arp who-has 192.168.75.123 tell 192.168.75.22
43: 20:27:28.532153 arp reply 192.168.75.123 is-at 6c:41:6a:al:2b:f2
44: 20:27:28.532473 192.168.75.22.48391 > 192.168.75.123.443: S 2861923942:2861923942(0) win
8192
Sack
ack
```

#### Empfohlene Fehlerbehebung

• Wie bei Verifizierung 5.

Überprüfung 7

Überprüfen Sie, ob der ASDM-Benutzer über die Berechtigungsstufe 15 verfügt. Eine Möglichkeit, dies zu bestätigen, besteht darin, den Befehl **debug http 255** während der Verbindung über ASDM einzugeben:

ASA5525# debug http 255 debug http enabled at level 255. HTTP: processing ASDM request [/admin/asdm\_banner] with cookie-based authentication (aware\_webvpn\_conf.re2c:444) HTTP: check admin session. Cookie index [2][c8a06c50] HTTP: Admin session cookie [A27614B@20480@78CF@58989AACB80CE5159544A1B3EE62661F99D475DC] HTTP: Admin session idle-timeout reset HTTP: admin session verified = [1] HTTP: username = [user1], privilege = [14]

#### **Empfohlene Fehlerbehebung**

• Wenn die Berechtigungsstufe nicht 15 ist, versuchen Sie es mit einem Benutzer der Stufe 15. Überprüfung 8 Wenn zwischen dem ASDM-Host und dem FirePOWER-Modul eine Network Address Translation (NAT) für die IP-Adresse des FirePOWER-Managements vorhanden ist, müssen Sie die NATed-IP-Adresse angeben:

| [ Car | nnot connect to the ASA F                                                      | irePOWER module. 🗾 🖻                                                                                                    | ٢. |  |  |  |
|-------|--------------------------------------------------------------------------------|----------------------------------------------------------------------------------------------------|----|--|--|--|
| ?     | Cannot connect to the<br>It's also possible that t<br>Please verify the IP add | ASA FirePOWER module. Check that it is correctly configured and on the network<br>he management address is being translated by NAT.<br>dress/Hostname and port. | k. |  |  |  |
|       | IP Address:                                                                    |                                                                                                    | _  |  |  |  |
|       | 192.168.75.123                                                                 |                                                                                                    |    |  |  |  |
|       | Port:                                                                          |                                                                                                    |    |  |  |  |
|       | 443                                                                            |                                                                                                    |    |  |  |  |
|       | Ok Cancel                                                                      |                                                                                                    |    |  |  |  |

#### **Empfohlene Fehlerbehebung**

• Dies wird durch Aufzeichnungen an den Endpunkten (ASA/SFR und End-Host) bestätigt. Überprüfung 9

Stellen Sie sicher, dass das FirePOWER-Modul nicht bereits von FMC verwaltet wird, da in diesem Fall die FirePOWER-Registerkarten im ASDM fehlen:

```
ASA5525# session sfr console
Opening console session with module sfr.
Connected to module sfr. Escape character sequence is 'CTRL-^X'.
> show managers
Managed locally.
```

>

Eine weitere Methode ist der Befehl show module sfr details:

ASA5525# **show module sfr details** Getting details from the Service Module, please wait...

| Card Type:         | FirePOWER Services Software Module |
|--------------------|------------------------------------|
| Model:             | ASA5525                            |
| Hardware version:  | N/A                                |
| Serial Number:     | FCH1719J54R                        |
| Firmware version:  | N/A                                |
| Software version:  | 6.1.0-330                          |
| MAC Address Range: | 6c41.6aa1.2bf2 to 6c41.6aa1.2bf2   |
| App. name:         | ASA FirePOWER                      |
| App. Status:       | Up                                 |
| App. Status Desc:  | Normal Operation                   |
| App. version:      | 6.1.0-330                          |
| Data Plane Status: | Up                                 |
| Console session:   | Ready                              |
| Status:            | Up                                 |
| DC addr:           | No DC Configured                   |
| Mgmt IP addr:      | 192.168.75.123                     |

Mgmt Network mask: 255.255.255.0 Mgmt Gateway: 192.168.75.23 Mgmt web ports: 443 Mgmt TLS enabled: true

#### Empfohlene Fehlerbehebung

 Wenn das Gerät bereits verwaltet wird, müssen Sie die Registrierung aufheben, bevor Sie es über ASDM verwalten können. Weitere Informationen finden Sie im Konfigurationsleitfaden für das FirePOWER Management Center.

#### Überprüfung 10

Überprüfen Sie die Wireshark-Erfassung, um sicherzustellen, dass der ASDM-Client eine Verbindung mit einer geeigneten TLS-Version herstellt (z. B. TLSv1.2).

#### **Empfohlene Fehlerbehebung**

- Ändern Sie die SSL-Einstellungen des Browsers.
- Versuchen Sie es mit einem anderen Browser.
- Versuchen Sie es von einem anderen End-Host.

#### Überprüfung 11

Überprüfen Sie im <u>Cisco ASA Compatibility</u> Guide (Cisco ASA-Kompatibilitätsleitfaden), ob die ASA/ASDM-Images kompatibel sind.

#### Empfohlene Fehlerbehebung

• Verwenden Sie ein kompatibles ASDM-Image.

#### Überprüfung 12

Überprüfen Sie im <u>Cisco ASA Compatibility</u> Guide (Cisco ASA-Kompatibilitätsleitfaden), ob das FirePOWER-Gerät mit der ASDM-Version kompatibel ist.

#### Empfohlene Fehlerbehebung

• Verwenden Sie ein kompatibles ASDM-Image.

## Zugehörige Informationen

- <u>Cisco ASA FirePOWER-Modul Kurzreferenz</u>
- ASA mit FirePOWER Services Konfigurationsleitfaden für lokales Management, Version
   6.1.0
- ASA FirePOWER-Modul Benutzerhandbuch für ASA5506-X, ASA5506H-X, ASA5506W-X, ASA5508-X und ASA5516-X, Version 5.4.1
- <u>Technischer Support und Dokumentation Cisco Systems</u>